# Dr. Babasaheb Ambedkar Marathwada University

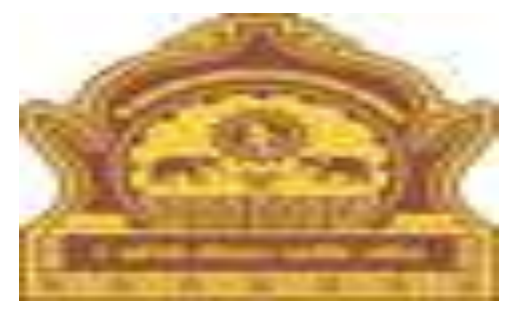

• <u>How to Steps Follow Examination</u> <u>Result Display Configuration.</u>

# **Examination Result Display Configuration.**

- First of all, Dr. Babasaheb Ambedkar Marathwada University to visit this site, http://bamua.digitaluniversity.ac should use this URL.
- 2. To login, enter your User id and Password on the right side of the Home Page Click on the Go button.
- 3. Examination Click on this link.
- 4. Post Examination Click on this link.
- 5. Results Click on this link.

# **Examination Result Display Configuration.**

- 6. In front of Result Display Configuration Click on this Link.
- 7. In the Dropdown box, Select Exam Event, Select Faculty and Select Course Report Type as needed Click on the Submit Request button.
- 8. Select the Check box on Portal, Student Login and Result Report after HTML data Upload or Download in Portal and Student Login.
- 9. Result data saved successfully for The message Showing on the front.

# Use the URL http://bamua.digitaluniversity.ac to visit your university site, To do.

#### ← → C ▲ Not secure | bamua.digitaluniversity.ac

🏂 🖣 Q ☆ 🗒 🌒

| University Campus,<br>Reaccredited with      | eb Ambedkar Marathwada University<br>Aurangabad-431004, Maharashtra(India), Recognized by<br>A" Grade | UGC U/s 2(f) and 12(B), NAAC                           | Change Language   Change Theme  |          |  |  |  |
|----------------------------------------------|----------------------------------------------------------------------------------------------------|--------------------------------------------------------|---------------------------------|----------|--|--|--|
| » Courses » Colleges & Inspiration » Results | stitutions > Admissions-AY 2019-20 > Scholarsh                                                        | lips » Examinations » e-Suvidha S                      | ervices » Convocations » Online |          |  |  |  |
| University                                   |                                                                                                    |                                                        | Useranitak                      |          |  |  |  |
| > Organizational Structure                   |                                                                                                    | Enter your U                                           | Ser Password                    |          |  |  |  |
| Activities/Services                          | 2                                                                                                    | id and Passwo                                          | ord                             | G        |  |  |  |
| ledia                                        |                                                                                                    | Click on the                                           | Go Forgot Password              |          |  |  |  |
|                                              | Next Harris & Describer Destruction                                                                   |                                                        | eSuvidl<br>mobile aj            | ha<br>PP |  |  |  |
|                                              | ts -   Most Urgent : Regarding Postponed of News and Events                                           | UG Exam March/April 2020 is comme<br>Application Forms | eSuvid<br>mobile a              | ha<br>PP |  |  |  |

### **Examination Click on this link.**

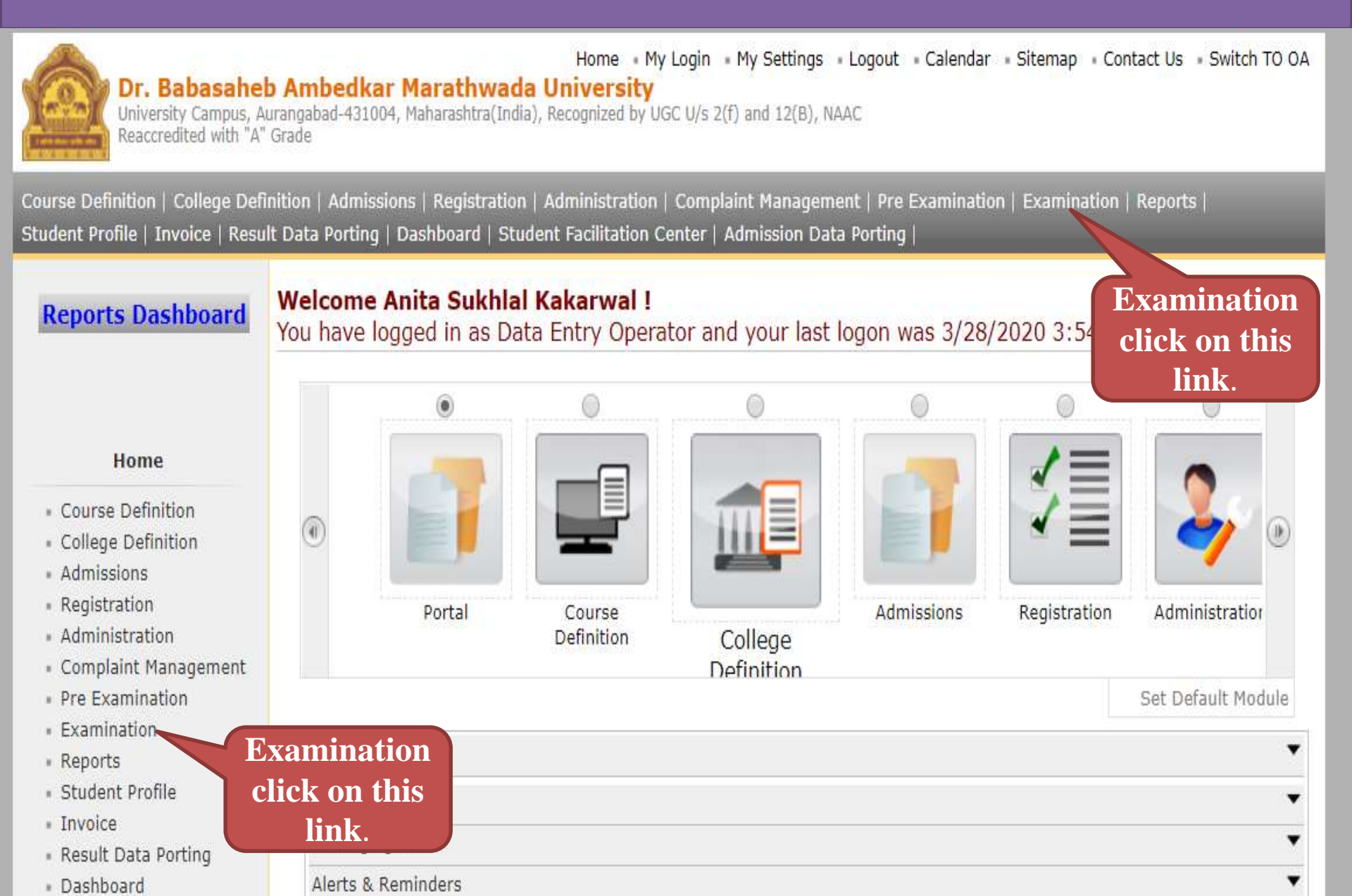

#### **Post Examination Click on this link.**

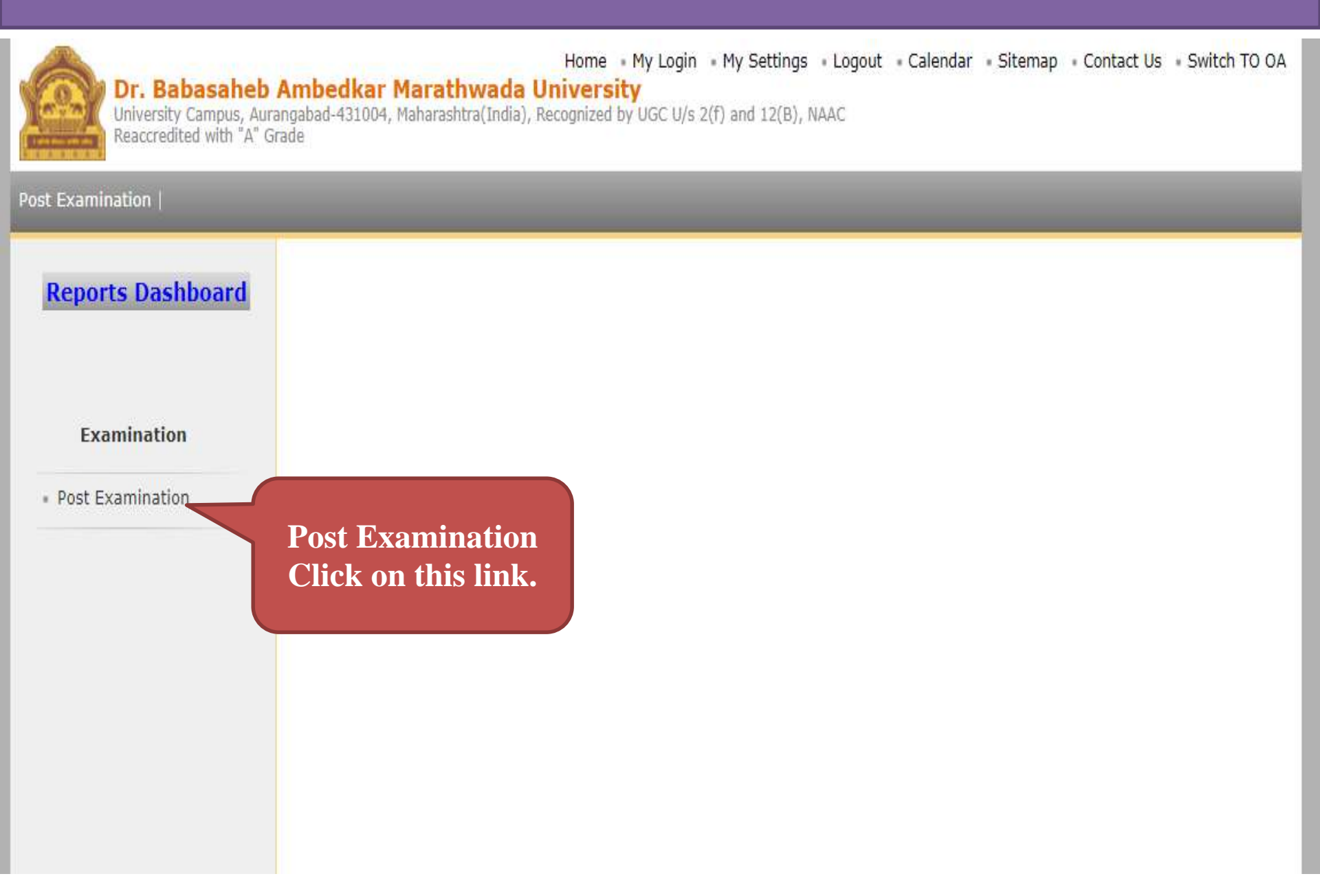

#### **Results Click on this link.**

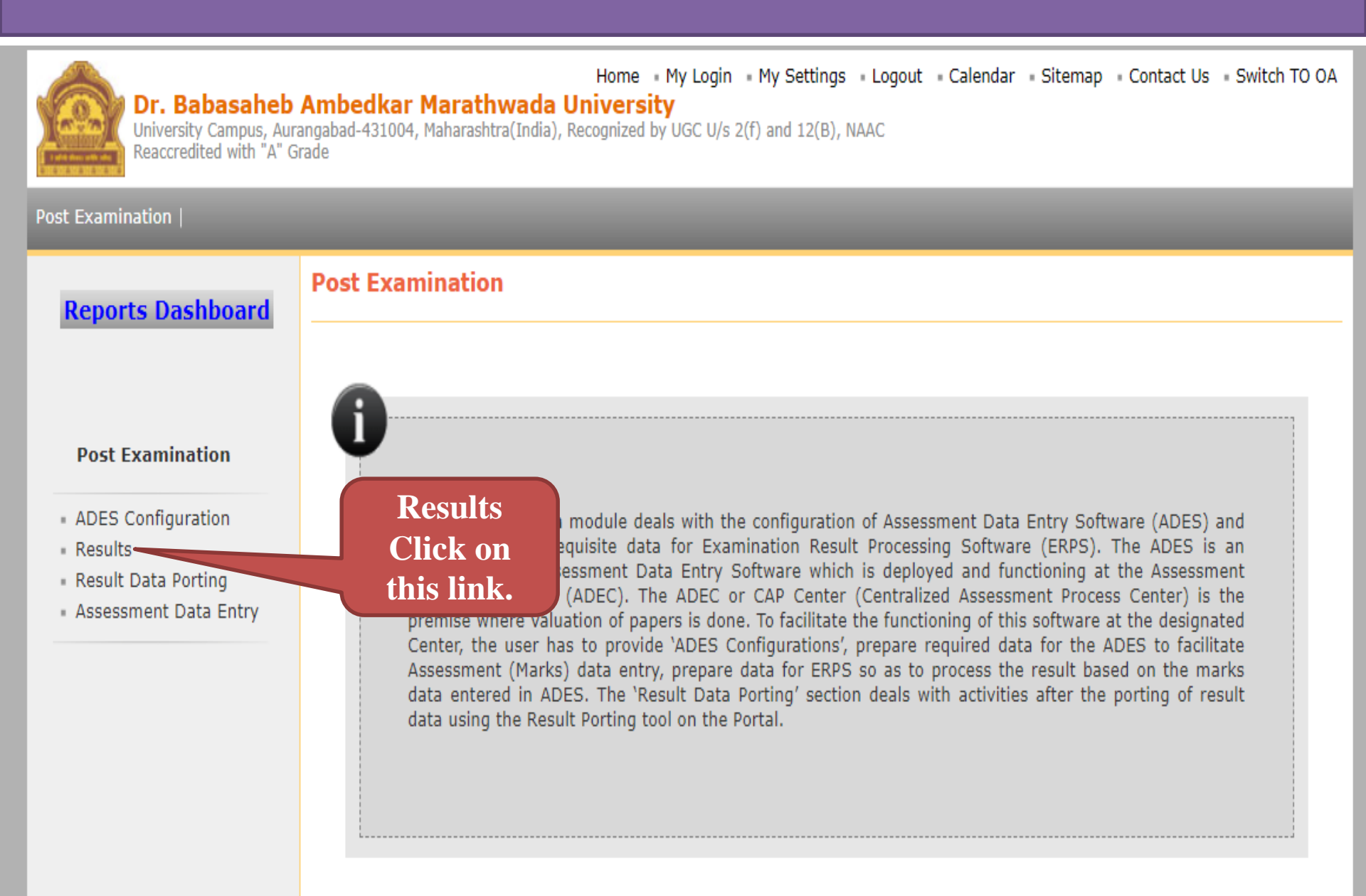

# In front of Result Display Configuration Click on this Link.

| Home • My Login • My Settings • Logout • Calendar • Sitemap • Contact Us • Switch TO OA<br><b>Dr. Babasaheb Ambedkar Marathwada University</b><br>University Campus, Aurangabad-431004, Maharashtra(India), Recognized by UGC U/s 2(f) and 12(B), NAAC<br>Reaccredited with "A" Grade |                                                                                                    |  |  |  |  |  |
|----------------------------------------------------------------------------------------------------|----------------------------------------------------------------------------------------------------|--|--|--|--|--|
| Post Examination                                                                                                    |                                                                                                    |  |  |  |  |  |
| <b>Reports Dashboard</b>                                                                                                    | Results                                                                                                    |  |  |  |  |  |
| Results                                                                                                    | Results This section deals with the functionalities to be done after result is declared. It includes generating and downloading the passing certificate. Displaying and editing the result status of the students attempted in the previous 2 academic years. RDP Data required for ERPS can be downloaded from this section. Result Display Configuration Click on this Link |  |  |  |  |  |

## In the Dropdown box, Select Exam Event, Select Faculty and Select Course Report Type as needed

#### **Click on the Search button.**

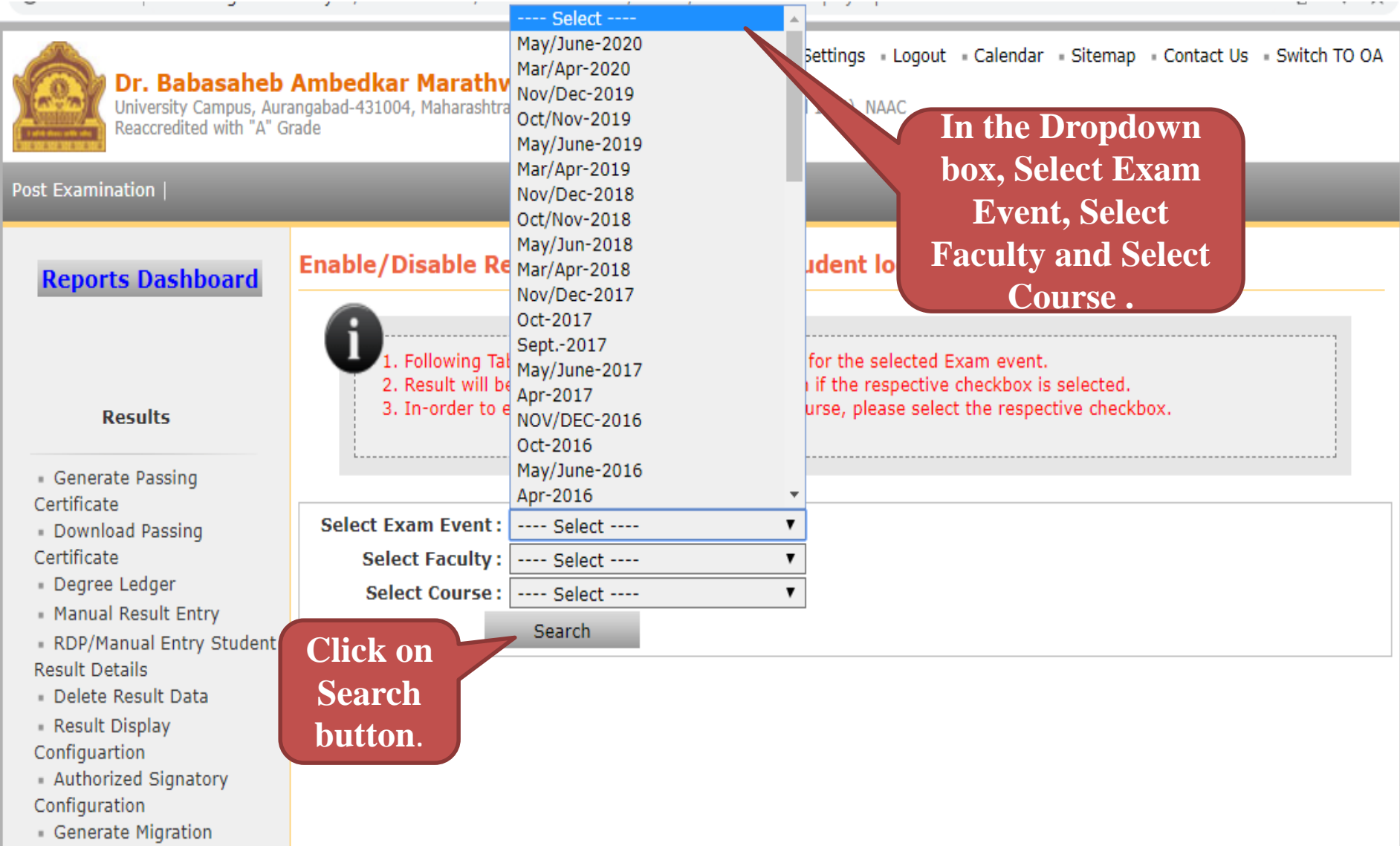

### Select the Check box on Portal, Student Login and Result Report after HTML data upload or Download in Portal and Student Login.

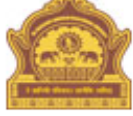

Home • My Login • My Settings • Logout • Calendar • Sitemap • Contact Us • Switch TO OA
Dr. Babasaheb Ambedkar Marathwada University

University Campus, Aurangabad-431004, Maharashtra(India), Recognized by UGC U/s 2(f) and 12(B), NAAC Reaccredited with "A" Grade

Post Examination |

| <b>Reports Dashboard</b>                                                                                                    | Enat   | ole/Disable Result Display                                                                                                    | / on porta                                         | l/Studen                                          | t login                                                            |                                             |                           |                |                                        |                              |
|----------------------------------------------------------------------------------------------------|--------|----------------------------------------------------------------------------------------------------|----------------------------------------------------|---------------------------------------------------|--------------------------------------------------------------------|---------------------------------------------|---------------------------|----------------|----------------------------------------|------------------------------|
| Results                                                                                                    |        | <ol> <li>Following Table shows the Re</li> <li>Result will be available in Por</li> <li>In-order to enable the Result</li> </ol> | esult Configur<br>tal or studen<br>t Display for a | ations for the<br>t Login if the<br>any Course, p | e selected Ex<br>respective o<br>please select                     | am event.<br>heckbox is se<br>the respectiv | elected.<br>/e checkbox.  |                |                                        |                              |
| <ul> <li>Generate Passing<br/>Certificate</li> <li>Download Passing<br/>Certificate</li> <li>Degree Ledger</li> <li>Manual Result Entry</li> <li>RDP/Manual Entry Student<br/>Result Details</li> <li>Delete Result Data</li> <li>Result Display<br/>Configuartion</li> <li>Authorized Signatory<br/>Configuration</li> <li>Generate Migration<br/>Certificate</li> <li>Download Migration<br/>Certificate</li> </ul> | Sel    | Select Exam Event : Select  Select Faculty : Select  Select Course : Select  Select Course : Select  Search                      |                                                    |                                                   | Select the Check<br>box Portal,<br>Student Login<br>Result Report. |                                             |                           |                |                                        |                              |
|                                                                                                    | SNo.   | Course - Pattern - MOL - Branch                                                                                                  | Course Part                                        | Term                                              | Seat<br>Number<br>Count                                            | Result<br>Uploaded<br>Count                 | HTML<br>Uploaded<br>Count | Enab<br>Portal | ole result<br>from<br>Student<br>Login | display<br>Result<br>Reports |
|                                                                                                    | 1      | 1                                                                                                    | First Year                                         | First<br>Semester                                 | 710                                                                | 710                                         | 708                       |                |                                        |                              |
|                                                                                                    | 2      | M.A. English - Regular - Affiliated                                                                                              | First Year                                         | Second<br>Semester                                | 191                                                                | 222                                         | 221                       |                |                                        |                              |
|                                                                                                    | 3<br>4 | P-2015 - No Branch                                                                                                    | Second<br>Year                                     | Third<br>Semester                                 | 528                                                                | 534                                         | 514                       |                |                                        |                              |
|                                                                                                    |        |                                                                                                    | Second<br>Year                                     | Fourth<br>Semester                                | 184                                                                | 195                                         | 189                       |                |                                        |                              |
|                                                                                                    |        |                                                                                                    |                                                    |                                                   |                                                                    |                                             |                           |                |                                        |                              |

#### Result data saved successfully for The message Showing on the front.

| Home • My Login • My Settings • Logout • Calendar • Sitemap • Contact Us • Switch TO OA <b>Dr. Babasaheb Ambedkar Marathwada University</b> University Campus, Aurangabad-431004, Maharashtra(India), Recognized by UGC U/s 2(f) and 12(B), NAAC Reaccredited with "A" Grade                                                                                       |                                                                                                    |                                     |             |                       |                         |                             |                           |          |                                       |                                                                                                    |
|----------------------------------------------------------------------------------------------------|----------------------------------------------------------------------------------------------------|-------------------------------------|-------------|-----------------------|-------------------------|-----------------------------|---------------------------|----------|---------------------------------------|----------------------------------------------------------------------------------------------------|
| Post Examination                                                                                                    |                                                                                                    |                                     |             |                       |                         |                             |                           |          |                                       |                                                                                                    |
| Reports Dashboard                                                                                                    | Enable/Disable Result Display on portal/Student login                                                                                                    |                                     |             |                       |                         |                             |                           |          |                                       |                                                                                                    |
| Results<br>• Generate Passing<br>Certificate<br>• Download Passing<br>Certificate<br>• Degree Ledger<br>• Manual Result Entry<br>• RDP/Manual Entry Student<br>Result Details<br>• Delete Result Data<br>• Result Display<br>Configuation<br>• Authorized Signatory<br>Configuration<br>• Generate Migration<br>Certificate<br>• Download Migration<br>Certificate | I. Following Table shows the Re<br>2. Result will be available in Por<br>3. In-order to enable the Result     Result data saved<br>successfully for The<br>message Showing on<br>the front.     Select Exam Event : Select<br>Select Faculty : Select<br>Select Course : Select<br>Select Course : Select<br>Select Faculty : Select<br>Select Course : Select<br>Select Faculty : Select<br>Select Faculty : Select<br>Select Faculty : Select<br>Select Course : Select<br>Select Course : Select<br>Select Course : Select<br>Select Faculty : Select<br>Select Course : Select<br>Select Course : Select<br>Select<br>Select Course : Select<br>Select<br>Select<br>Select<br>Select |                                     |             |                       |                         |                             |                           |          |                                       |                                                                                                    |
|                                                                                                    | SNo.                                                                                                    | Course - Pattern - MOL - Branch     | Course Part | Term                  | Seat<br>Number<br>Count | Result<br>Uploaded<br>Count | HTML<br>Uploaded<br>Count | Enab     | le result<br>from<br>Student<br>Login | display<br>Result<br>Reports                                                                                                    |
|                                                                                                    | 1                                                                                                    |                                     | First Year  | First<br>Semester     | 710                     | 710                         | 708                       |          |                                       | <ul> <li>Image: A state of the state of the state of</li></ul> |
|                                                                                                    | 2                                                                                                    | M.A. English - Regular - Affiliated | First Year  | Second<br>Semester    | 191                     | 222                         | 221                       | <b>√</b> |                                       |                                                                                                    |
|                                                                                                    | 3                                                                                                    | P-2015 - No Branch                  | on Corre    | Third                 | 528                     | 534                         | 514                       | <b>√</b> |                                       |                                                                                                    |
|                                                                                                    | 4                                                                                                    | Bu                                  | tton.       | rth<br>nester<br>Save | 184                     | 195                         | 189                       |          | •                                     | •                                                                                                    |

# THANK YOU...